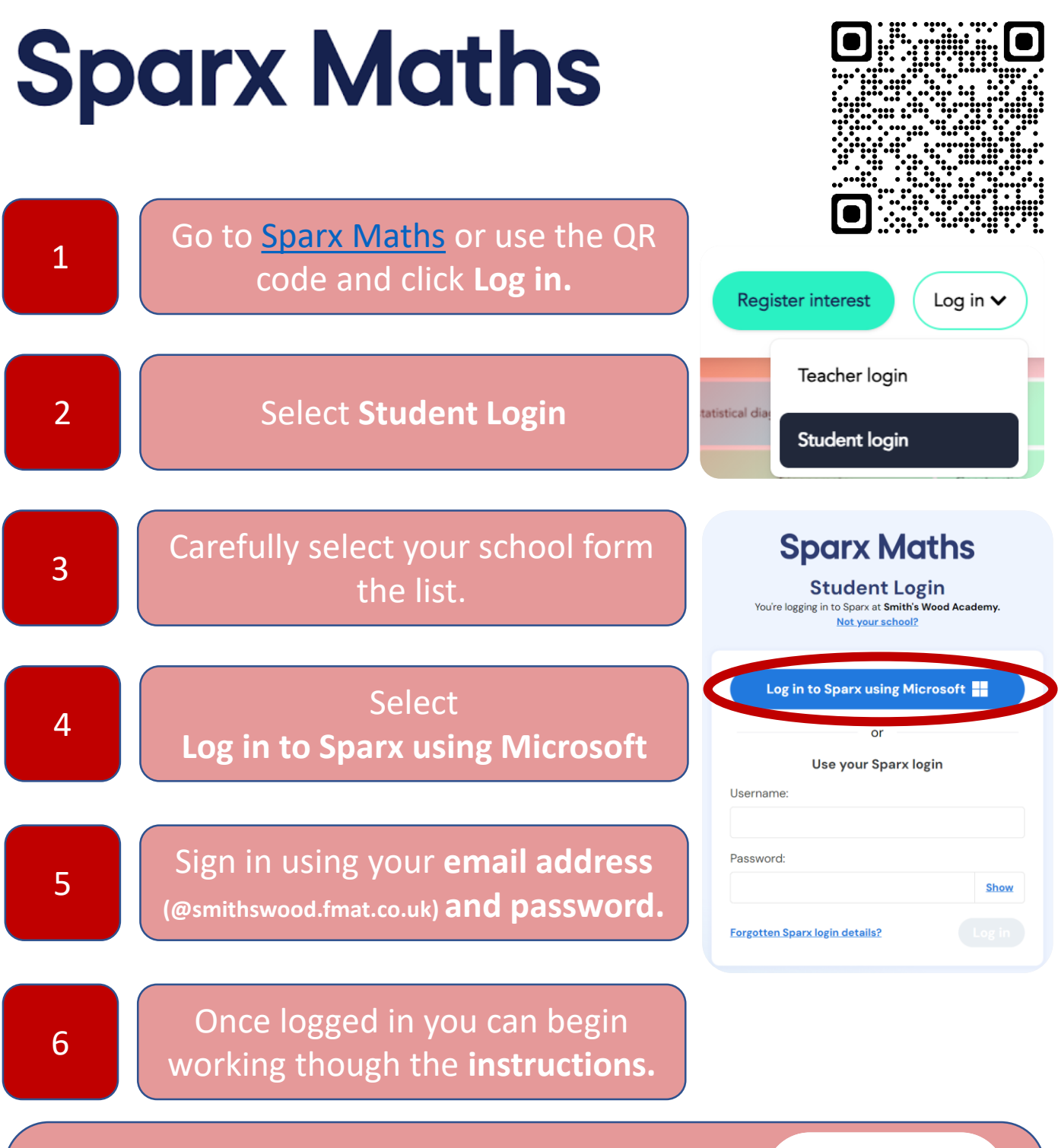

If you have forgotten your Microsoft email or password (these are the same for Teams), please watch the video and follow this route to log on to Sparx Maths.

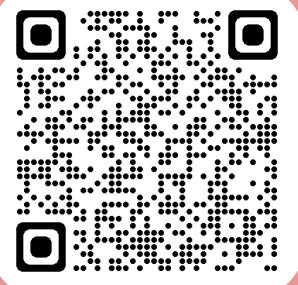

Any further questions or support please contact Mrs Whitby.